# **ABB HVAC Drives**

ACH400 Vertical Electronic Bypass to ACH550 E-Bypass, 1 - 25Hp @ 208V, 1 - 50Hp @ 480V (R1 ... R4 Frame Size Drives)

**Retrofit Guide** 

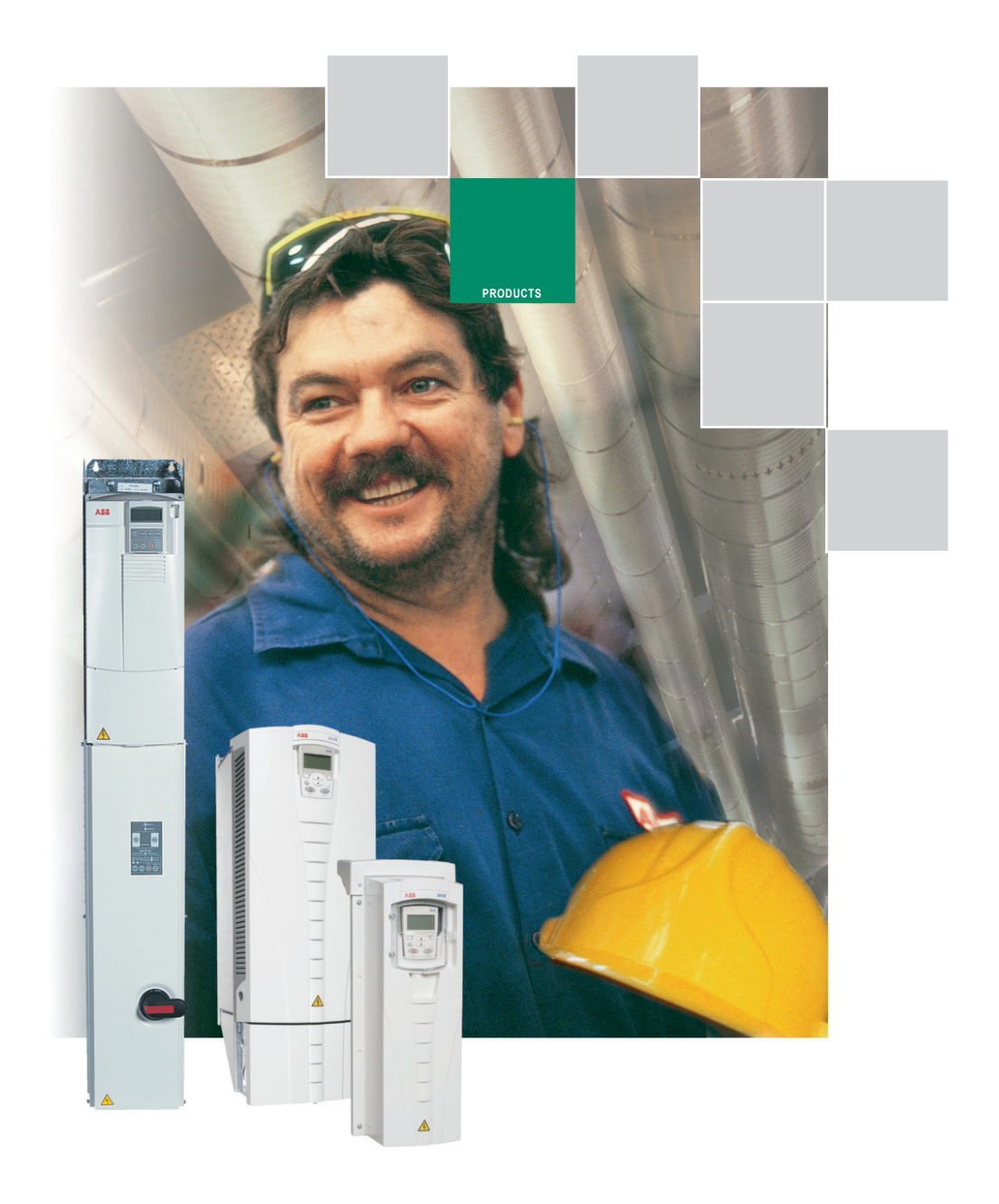

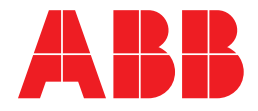

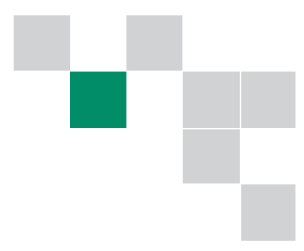

# ACH400 to ACH550 Drive Replacement Instructions

This guide takes a step by step approach to upgrading your HVAC Drive. When it is time to replace your ACH400 NEMA 1 drive with the newer ACH550 NEMA 1 drive, reusing the existing electronic bypass (e-bypass) can greatly increase the value to your company.

ABB offers this step by step guide to help you easily install an ACH550 drive while maintaining the existing bypass components.

The mounting and interconnection between the existing electronic bypass unit and the new drive are detailed with instructions and photos.

These instructions are written for qualified and competent electrical personnel with a familiarity of circuits up to 500V and AC drives. Only qualified personnel should attempt these procedures.

# Contents

| Step 1:  | Verify that the correct replacement drive has been chosen | 4  |
|----------|-----------------------------------------------------------|----|
| Step 2:  | Record existing parameter settings                        | 5  |
| Step 3:  | Deactivate the system                                     | 5  |
| Step 4:  | Remove and lockout all power from the ACH400.             | 5  |
| Step 5:  | Remove the cover from the bypass unit.                    | 6  |
| Step 6:  | Verify removal of all dangerous voltages.                 | 7  |
| Step 7:  | Verify the version of the bypass control board            | 7  |
| Step 8:  | Remove the Control Panel from the drive                   | 7  |
| Step 9:  | Remove the front cover from the drive.                    | 8  |
| Step 10: | Disconnect the Power Wiring                               | 8  |
| Step 11: | Disconnect customer installed control wiring.             | 9  |
| Step 12: | Disconnect factory installed control wiring.              | 9  |
| Step 13: | Remove the ACH400 drive                                   | 10 |
| Step 14: | Clean up the installation area.                           | 11 |
| Step 15: | Prepare the new ACH550 for installation.                  | 11 |
| Step 16: | Mount the new ACH550.                                     | 11 |
| Step 17: | Reinstall the Power Wiring                                | 15 |
| Step 18: | Reinstall the new control cable.                          | 15 |
| Step 19: | Reinstall the customer's control wires.                   | 16 |
| Step 20: | Reinstall the ACH550 cover and Control Panel.             |    |
| Step 21: | Reinstall the option mounting bracket                     | 17 |
| Step 22: | Reinstall the bypass unit cover                           |    |
| Step 23: | Reapply power to the unit.                                |    |
| Step 24: | Verify that the signals and status are correct            | 20 |
| Step 25: | Adjust the new drive's programming.                       | 20 |
| Step 26: | Test the unit                                             | 21 |
| Step 27: | Drive Replacement Complete!                               | 21 |
| Paramet  | er Conversion List                                        |    |

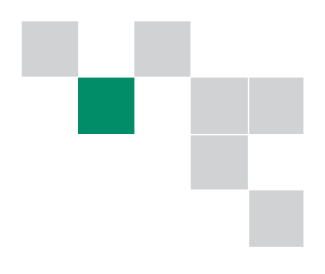

Follow the steps for easiest conversion. Check off each step as you complete it.

# Step 1: Verify that the correct replacement drive has been chosen.

□ Locate the ACH400 Catalog Number at the top of the drive. Record the catalog # below.

- □ Use the Catalog Number Explanation Guide below to verify the correct selection for the new ACH550.
- □ Record the correct ACH550 Catalog Number here.

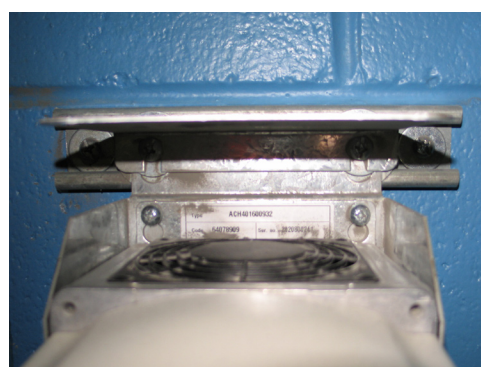

□ Verify this Catalog number against the drive to be installed.

|       | 208-230V, 3-Phase |               |                          |                                             |     |                |               |  |  |  |
|-------|-------------------|---------------|--------------------------|---------------------------------------------|-----|----------------|---------------|--|--|--|
| Нр    | Output<br>Amps    | Frame<br>Size | ACH400 Catalog<br>Number | ACH400 Catalog ACH550 Catalog Number Number |     | Output<br>Amps | Frame<br>Size |  |  |  |
|       |                   |               |                          | ACH550-UH-04A6-2                            | 1   | 4.6            |               |  |  |  |
|       |                   |               |                          | ACH550-UH-06A6-2                            | 1.5 | 6.6            |               |  |  |  |
|       |                   |               |                          | ACH550-UH-07A5-2                            | 2   | 7.5            | R1            |  |  |  |
| 3     | 10.6              | D1            | ACH40160042              | ACH550-UH-012A-2                            | 3   | 11.8           |               |  |  |  |
| 5     | 16.7              | ΓI            | ACH40160052              | ACH550-UH-017A-2                            | 5   | 16.7           |               |  |  |  |
| 7.5   | 24.2              | R2            | ACH40160062              | ACH550-UH-024A-2                            | 7.5 | 24.2           | R2            |  |  |  |
| 10/15 | 46.2              | 2             | ACH40160112              | ACH550-UH-046A-2                            | 15  | 46.2           | <b>D</b> 2    |  |  |  |
| 20    | 59.4              | КЭ            | ACH40160162              | ACH550-UH-059A-2                            | 20  | 59.4           | КЭ            |  |  |  |
| 25    | 74.8              | R4            | ACH40160202              | ACH550-UH-075A-2                            | 25  | 74.8           | R4            |  |  |  |
|       |                   |               | 380-480                  | V, 3-Phase                                  |     |                |               |  |  |  |
|       |                   |               |                          | ACH550-UH-03A3-4                            | 1.5 | 3.3            |               |  |  |  |
|       |                   |               |                          | ACH550-UH-04A1-4                            | 2   | 4.1            |               |  |  |  |
| 3     | 6.6               |               | ACH401600432             | ACH550-UH-06A9-4                            | 3   | 6.9            | R1            |  |  |  |
| 5     | 8.8               | R1            | ACH401600532             | ACH550-UH-08A8-4                            | 5   | 8.8            |               |  |  |  |
| 7.5   | 11.6              |               | ACH401600632             | ACH550-UH-012A-4                            | 7.5 | 11.9           |               |  |  |  |
| 10    | 15.3              | <b>D</b> 2    | ACH401600932             | ACH550-UH-015A-4                            | 10  | 15.4           | <b>D</b> 2    |  |  |  |
| 15    | 23                | RΖ            | ACH401601132             | ACH550-UH-023A-4                            | 15  | 23             | RZ            |  |  |  |
| 20    | 30                | D2            | ACH401601632             | ACH550-UH-031A-4                            | 20  | 31             | D2            |  |  |  |
| 25    | 38                | КЭ            | ACH401602032             | ACH550-UH-038A-4                            | 25  | 38             | КЭ            |  |  |  |
| 30    | 44                |               | ACH401602532             | ACH550-UH-044A-4                            | 30  | 44             |               |  |  |  |
| 40    | 59                | R4            | ACH401603032             | ACH550-UH-059A-4                            | 40  | 59             | R4            |  |  |  |
| 50    | 72                |               | ACH401604132             | ACH550-UH-072A-4                            | 50  | 72             |               |  |  |  |

If it is still possible to power the existing unit, retrieve the programmed settings by performing Step 2. Otherwise, proceed to Step 3.

# Step 2: Record existing parameter settings.

□ With power applied to the existing unit, verify and record the parameter settings of the ACH400 in the table in the back of this document. Only those parameters that are no longer at Factory Default need be recorded.

Press the "Menu" key on the control panel. This brings you to the group level.

Press the "Enter" key to access the Parameter Level.

Press the "Down Arrow" key to move down the list of drive parameters.

The top of the screen will display the parameter number and name. The lower right area of the screen will display the currently programmed value for that parameter.

□ Record the parameter values in the "ACH400" column of the chart at the back of this document.

# Step 3: Deactivate the system

Take all appropriate measures and steps to manually deactivate the system. These may include night setback, removing the run command from the drive, alarm disable, no calls or other actions. Properly shut down operation before moving to the next step.

# Step 4: Remove and lockout all power from the ACH400.

- □ Turn off and lockout the branch breaker or disconnect feeding the drive system.
- ! Warning! Be sure to use the safety procedures for tagging and padlocking. These procedures may be issued by the Contractor or by the facility or both. Use the highest level of safety.

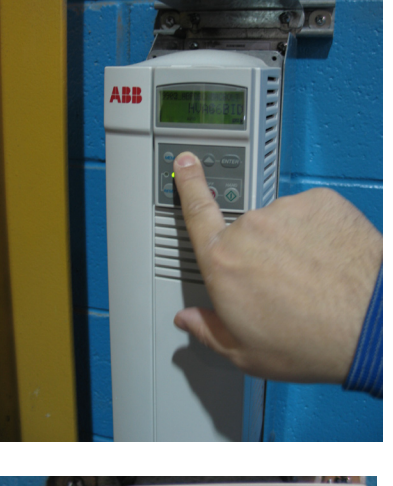

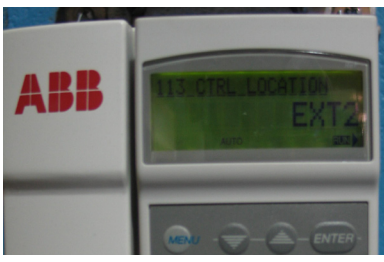

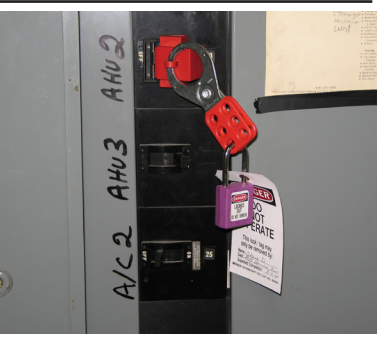

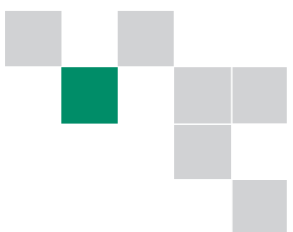

- □ Confirm that the correct circuit has been locked out. The drive should have no active displays or status lights. Turn the disconnect / circuit breaker handle on the bypass unit to "OFF".
- ! Warning! Dangerous voltages are present when input power is connected. Wait at least 5 minutes after disconnecting the supply before removing the cover.

# Step 5: Remove the cover from the bypass unit.

#### R1 and R2 Frames:

- □ Loosen and remove the two screws on the bottom of the cover. Be certain not to drop the hardware into other electrical areas.
- □ Lift and remove the cover by swinging it out from the bottom and sliding the cover pins from the base slots. You may have to manipulate the disconnect / circuit breaker handle to release it from the shaft as you remove the cover.

#### R3 and R4 Frames:

- □ Loosen and remove all screws securing the cover to the base. Be certain not to drop the hardware into other electrical areas.
- □ Lift and remove the cover by swinging it out from the bottom. You may have to manipulate the disconnect / circuit breaker handle to release it from the shaft as you remove the cover.

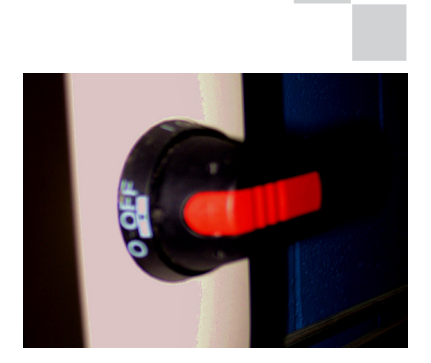

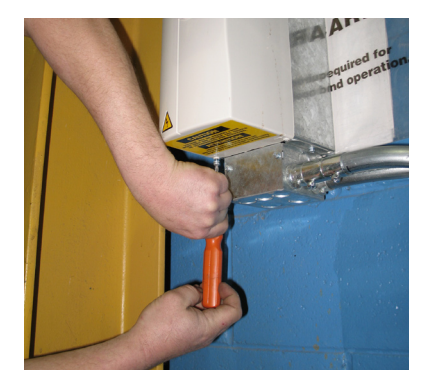

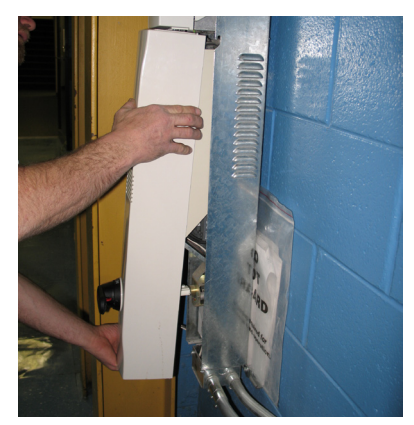

#### Step 6: Verify removal of all dangerous voltages.

- □ If the metal option mounting bracket is present, carefully remove it. Remove and keep the two screws at the bottom of the shield. A magnetic screw driver is helpful for this step.
- □ Use an appropriate meter to verify the absence of AC line voltage on the load side of the main disconnect or circuit breaker.
- **! Warning!** The main disconnect or circuit breaker for the unit is BOTTOM FEED.
- ! Warning! Even when power is removed as directed above, dangerous voltages from customer supplied external sources may be present, particularly on the relay outputs, Terminals 17 – 22. Measure the voltage at these terminals before continuing. If voltage is present, identify and disconnect the source.

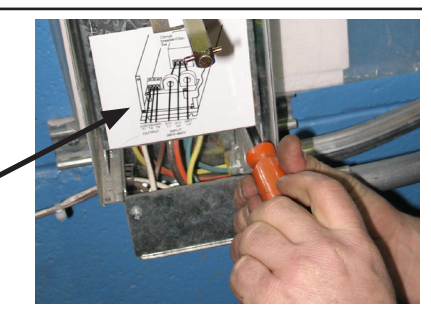

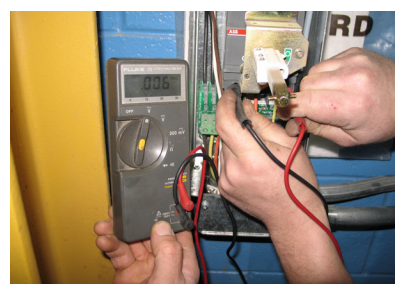

# Step 7: Verify the version of the bypass control board.

These instructions are written for those units that have the current version E-Bypass control board.

- □ If your control board has two potentiometers as show in this photograph, it is the current version.
- □ If your control board does not have two potentiometers as shown in this photograph, it is the older version. These instructions are NOT VALID for the older version E-Bypass control boards. If your board is the older version, an upgrade kit can be purchased separately.

#### Step 8: Remove the Control Panel from the drive.

Swing the panel out from either the top or bottom and remove it from the connector.

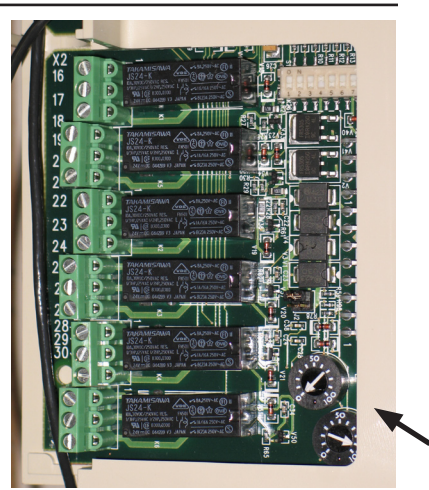

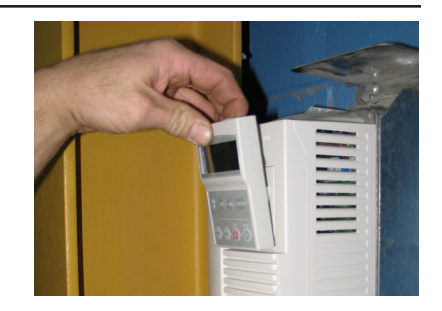

# Step 9: Remove the front cover from the drive.

 $\Box$  Insert a screwdriver into the slot and release the retaining lever.

Then swing the cover away from the drive and remove it.

□ Use an appropriate meter to verify the absence of AC line voltage at the drive terminals (U1, V1,W1) and measure the DC voltage at terminals (Uc+, Uc-) before servicing the unit..

# Step 10: Disconnect the Power Wiring.

- □ If wiring is not clearly marked (as shown in the picture at the right), use tags to identify each wire for later reconnection to the proper terminals.
- Disconnect ac input leads at terminals U1, V1 and W1. The picture to the right shows the R1 Frame terminal block. The location and layout of power terminals for R2, R3 and R4 frames are similar.

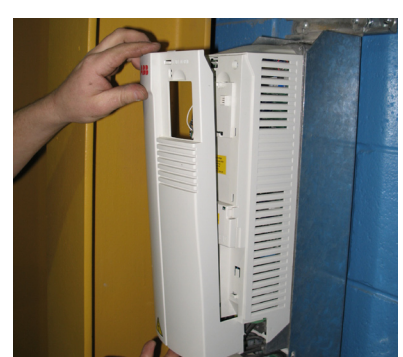

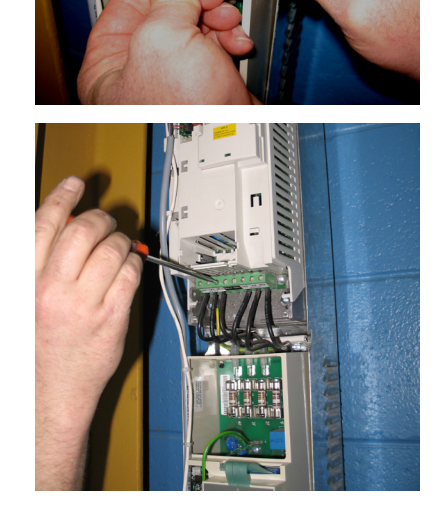

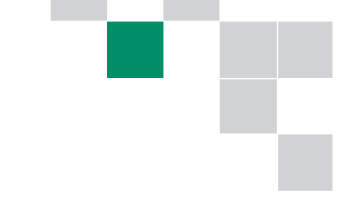

- Disconnect motor lead terminals U2, V2 and W2.
- Disconnect the green/yellow ground lead at terminal PE.

# Step 11: Disconnect customer installed control wiring.

- □ You will need to know the type and level of signal produced and the scaling to system units (e.g. 4-20 mA for 0-2.5 In. of H<sub>2</sub>O). Also note the terminals from which the wiring was disconnected. This will help when reconnecting wires. For example, if the two wires were connected to drive terminals 2 and 9, it indicates that the sensor is a "loop powered" sensor taking its power from the drive power supply. If however, the terminals used were terminals 2 and 3, it indicates a "non-loop powered" device.
- Warning! Miswiring can occur if you identify the control wiring by its current terminal designation or the drive ID (DI1, AI2, etc.)

# Step 12: Disconnect factory installed control wiring.

□ The multi-conductor cable that connects the drive to the bypass must be replaced. Verify the color code / terminal number match below and then disconnect and discard the cable. The wires are color coded (see table on next page) and do not require tagging. A new cable is provided for reinstallation in a later step.

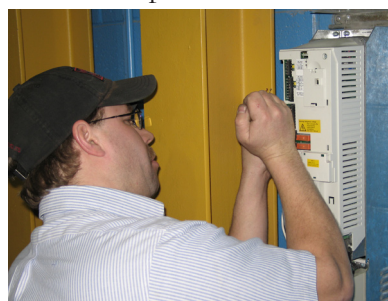

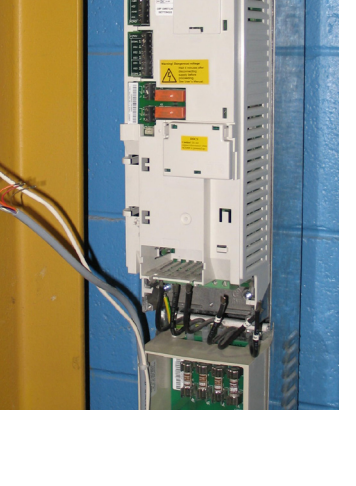

| Bypass Unit Terminal | s Unit Terminal Co |  |  |
|----------------------|--------------------|--|--|
| Terminal 7           | Green              |  |  |
|                      |                    |  |  |
| Terminal 8           | Blue               |  |  |
| Terminal 9           | Violet             |  |  |
|                      |                    |  |  |
| Terminal 10          | Gray               |  |  |
|                      |                    |  |  |
|                      |                    |  |  |
| Terminal 14          | Orange             |  |  |
| Terminal 13          | Red                |  |  |
|                      |                    |  |  |
| Terminal 11          | White              |  |  |
| Terminal 12          | Black              |  |  |

#### Step 13: Remove the ACH400 drive. (R1 frame shown)

- □ Using a screwdriver with a blade length long enough to easily access the mounting screws, loosen (do not remove) the two bottom mounting screws.
- □ Completely remove the two top mounting screws. Be careful not to drop this hardware into other sections of the unit and remember to support the drive while screws are removed.
- □ Now remove the drive from the unit by lifting it up and out of the E-Bypass chassis.

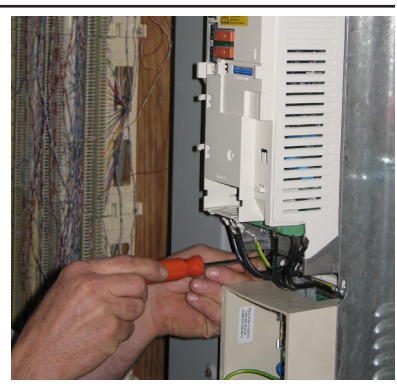

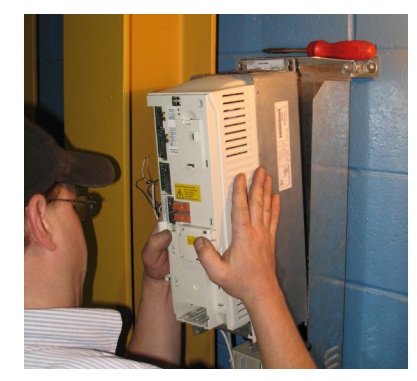

#### Step 14: Clean up the installation area.

Perform any general cleanup necessary. Use a brush, vacuum and other equipment to remove any dust and debris from the bypass unit, frame work and other areas.

# Step 15: Prepare the new ACH550 for installation.

□ Remove the ACH550 from its packaging.

A separate internal package may contain a conduit box and will not be used for this installation

- $\Box$  Remove the control panel and set aside for future steps.
- □ Using a Phillips head screw driver, loosen the captive, gold-colored cover screw and lift the cover from the drive.

# Step 16: Mount the new ACH550.

#### R1 and R2 Frame Sizes:

- Mount the ACH550 into the mounting channel by hooking the bottom mounting slots over the screws and then tilting the top back to the channel.
- □ Reinstall the top two mounting screws through the drive mounting feet. Slide the drive down as far as it will go.
- After all 4 screws are in place, tighten the top and bottom mounting screws.

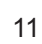

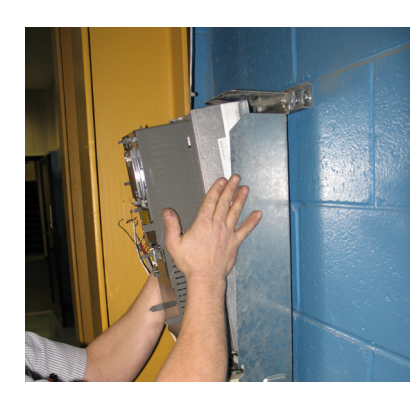

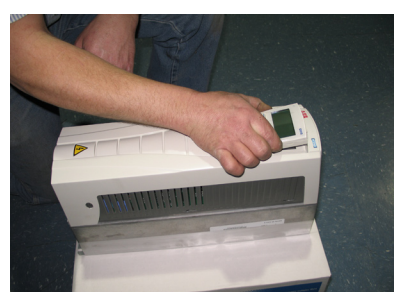

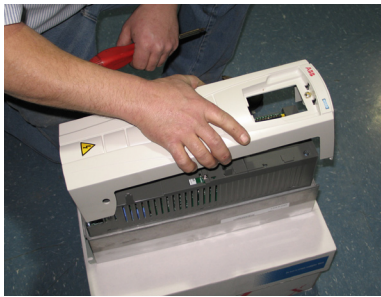

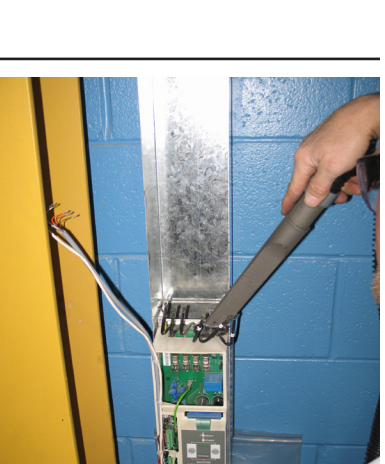

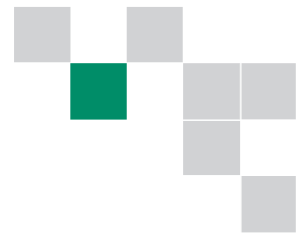

#### **R3 Frame Size:**

 $\Box$  Attach the top adapter bracket to the back panel with two of the existing drive mounting screws as shown in the picture at the right. The adapter bracket has a lip and two (2) tabs that will point up when properly installed.

**Remove the two remaining bottom mounting screws and use them** to attach the bottom adapter bracket to the back panel in the same manner. Both brackets should have the tabs and lip pointing upwards.

- □ Insert mounting screws bolts (provided in the kit) in the two (2) top holes of the top adapter plate.
- □ Insert mounting bolts in the bottom two (2) holes in the bottom adapter plate.

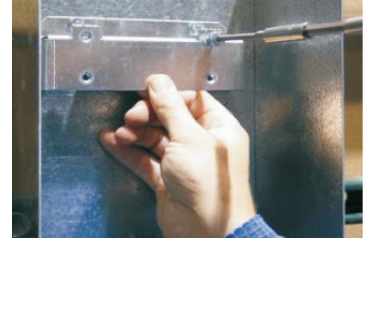

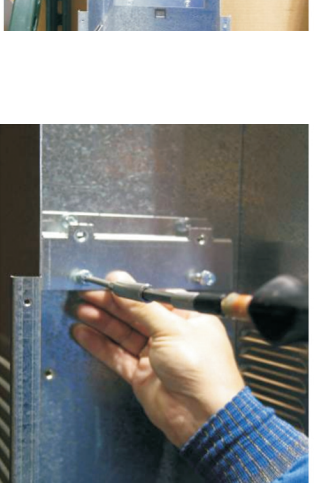

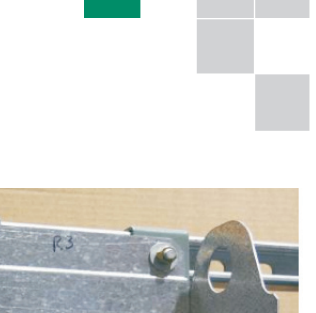

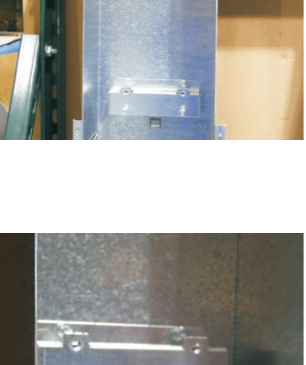

- □ Mount the ACH550 into the mounting channel by hooking the bottom mounting slots over the bolts and then tilting the top of the drive back into the channel. Lift the drive slightly to slip the top keyhole slots over the mounting screws, and then lower the drive fully.
- After the drive is in place, tighten all 4 mounting screws.

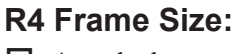

 $\Box$  Attach the top adapter plate to the back panel (using the two mounting screws that you removed) as shown. The studs will be at the bottom of the adapter plate.

 $\square$  The two bottom mounting bolts should still be in place in the existing bottom mounting holes.

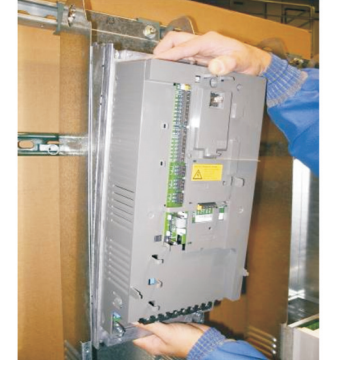

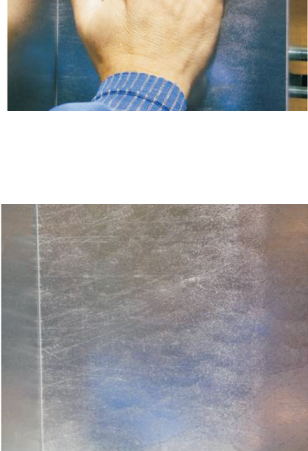

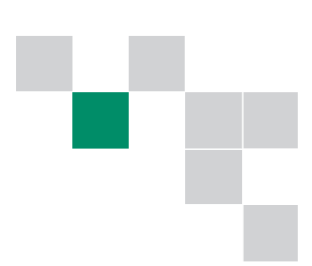

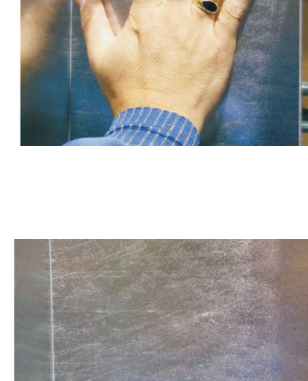

Mount the ACH550 into the mounting channel by hooking the bottom mounting slots over the bolts and then tilting the top of the drive back into the channel.

Lift the drive slightly to slip the top keyhole slots over the mounting studs, and then lower the drive fully.

- $\Box$  Place a nut loosely onto each of the two (2) studs.
- $\Box$  After the drive is positioned, tighten all 4 mounting screws/nuts.

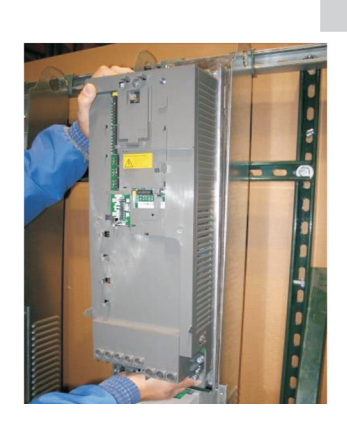

# Step 17: Reinstall the Power Wiring.

- ! **Important:** Be careful that no loose strands are created when inserting the wires into the terminal block.
- □ Reconnect ac input leads at terminals U1, V1 and W1.
- □ Reconnect motor leads at terminals U2, V2 and W2.
- □ Reconnect the green/yellow ground lead at terminal PE.
- ! Important! Because of the difference in ground terminal design, the green/yellow wire may have been stripped deeper than is necessary for the ACH550. It may be necessary to trim the end of the conductor for proper insertion into the new terminal.

# Step 18: Reinstall the new control cable.

- ! **Important:** Be careful that no loose strands are created when inserting the wires into the terminal block.
- □ Locate the new control cable supplied with the new drive. This cable is a multi-conductor cable with a black sheath. The end for the bypass unit is labeled "2PCB.X2" and has the shorter wires extending.
- □ Reconnect the color coded wires on both ends according to the table below.

| Bypass Unit Terminal | Color  |  | ACH550 Terminals           | Х |
|----------------------|--------|--|----------------------------|---|
| Terminal 7           | Green  |  | Terminal 10 (+24V)         |   |
|                      |        |  | Terminal 11 to Terminal 12 |   |
| Terminal 8           | Blue   |  | Terminal 13 (Dig In 1)     |   |
| Terminal 9           | Violet |  | Terminal 14 (Dig In 2)     |   |
|                      |        |  | Terminal 15 (Dig In 3)     |   |
| Terminal 10          | Gray   |  | Terminal 16 (Dig In 4)     |   |
|                      |        |  | Terminal 17 (Dig In 5)     |   |
|                      |        |  | Terminal 18 (Dig In 6)     |   |
| Terminal 14          | Orange |  | Terminal 19 (RO1 Com)      |   |
| Terminal 13          | Red    |  | Terminal 20 (RO1 N.C.)     |   |
|                      |        |  | Terminal 21 (RO1 N.O.)     |   |
| Terminal 11          | White  |  | Terminal 25 (RO3 Com)      |   |
| Terminal 12          | Black  |  | Terminal 26 (RO3 N.O.)     |   |

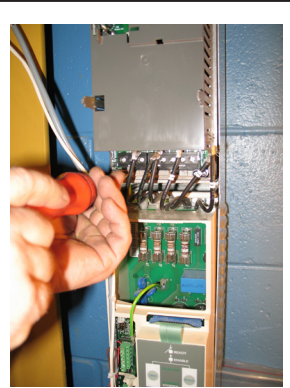

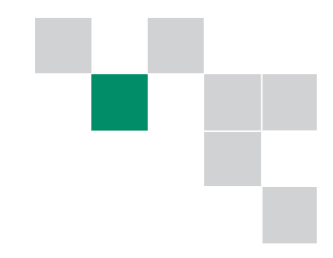

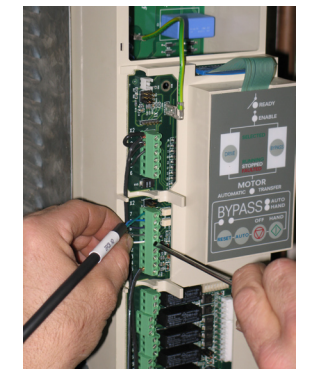

□ Tie wrap the cable and any other site-specific control wires to the top of the bypass unit as shown. Use only the tie slot shown (lower of the two). DO NOT wrap the cable to the top slot or cover interference may result.

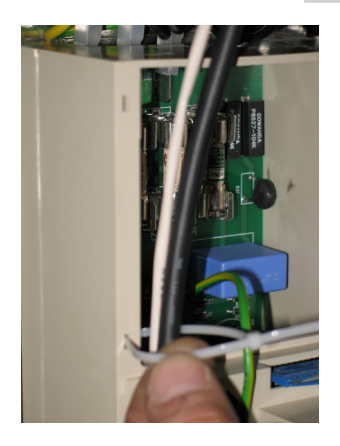

# Step 19: Reinstall the customer's control wires.

- ! **Important:** Be careful that no loose strands are created when inserting the wires into the terminal block.
- □ If the customer input signal is a speed reference, connect the wires to Analog Input 1, Terms. 2 and 3 and connect the shield to Term. 1.
- □ If the customer input signal is PI Loop feedback, connect the wires to Analog Input 2, Terms. 5 and 6 and connect the shield to Term. 1.
- ! Important: If the feedback device is "loop powered", make sure that the ground side of the feedback signal is also jumpered to the ground of the drive's 24V power supply at drive terminal 11.
- □ If additional signals were removed from control relays or other outputs, reconnect them to the correct terminals per the ACH550 User manual included with the new drive.

# Step 20: Reinstall the ACH550 cover and Control Panel.

 $\Box$  Install the cover onto the ACH550.

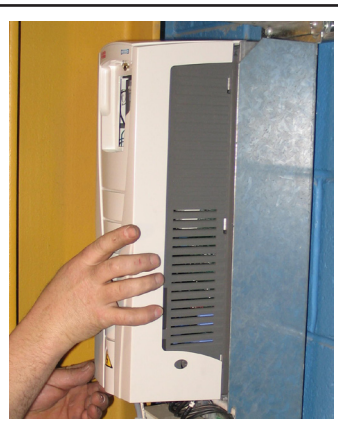

□ Reinstall the ACH550 Control Panel.

# Step 21: Reinstall the option mounting bracket.

□ If the metal bracket was removed in Step 6, reinstall the metal bracket and fasten it to the drive with the original 2 screws.

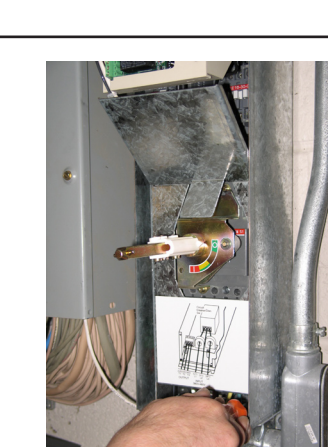

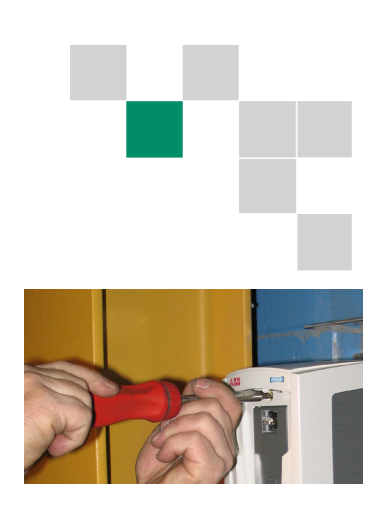

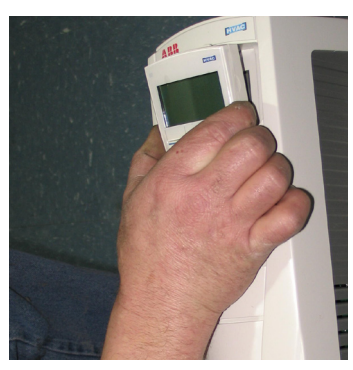

#### Step 22: Reinstall the bypass unit cover.

#### R1 and R2 Frame Sizes:

- Prepare the cover by cleaning any dust or oil from the top of the cover.
- □ Apply the supplied gasket to the top of the cover by removing the backing and placing the gasket as shown. Note the ridge on the cover molding. The gasket should fit tightly against this ridge. The gasket will extend past the front of the cover.
- Engage the pins on the top of the cover with the slots in the channel.
- □ Swing the bottom of the cover to the unit, aligning the disconnect switch handle with the disconnect mechanism. Make sure the handle is in the off position and move the handle as needed to engage the disconnect shaft.

□ Reinstall the cover screws on the bottom of the unit.

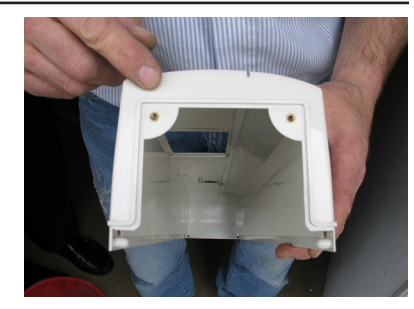

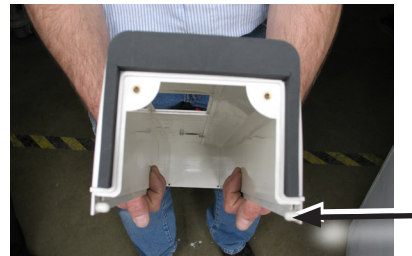

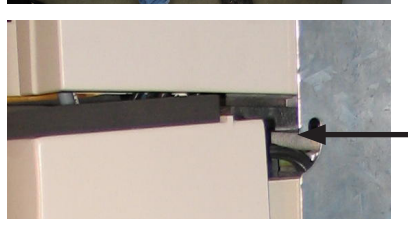

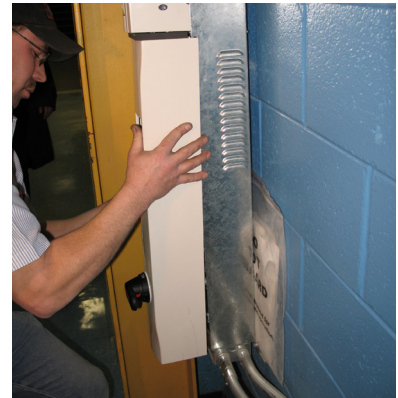

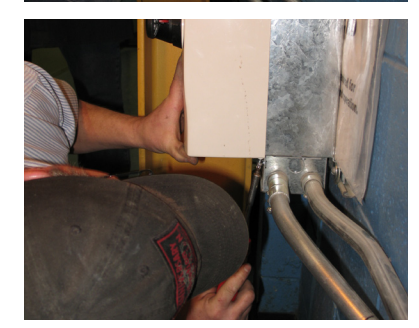

#### R3 and R4 Frame Sizes:

Prepare the cover by cleaning any dust or oil from the top inside edge of the cover.

- Apply the supplied gasket material to the inside edges of the cover at the top by removing the backing and placing the gasket as shown. Note the top edge of the cover will match the edge of the gasket and the gasket will be snug against the inside bend of the cover.
- $\Box$  When finished, the gaskets will look as shown.

□ Mount the cover onto the bypass unit by aligning the mounting holes. Make sure the disconnect handle is in the "Off" position and move the handle as needed to engage the disconnect shaft. The tab on the cover must also engage the bottom of the drive front cover.

 $\Box$  Reinstall the cover screws.

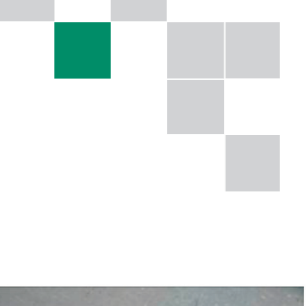

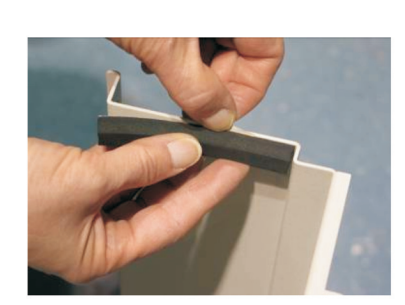

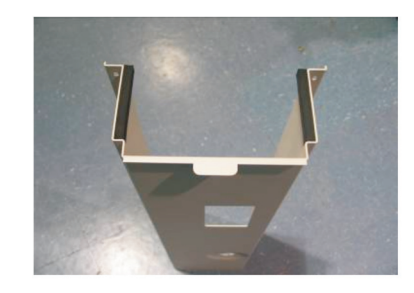

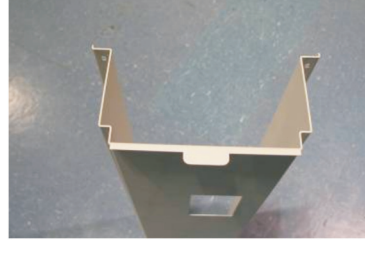

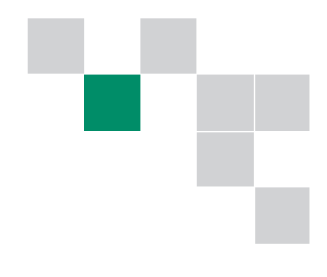

# Step 23: Reapply power to the unit.

- □ First, remove the safety tagout/lockout from the feeder device. Be certain to follow all designated safety procedures.
- $\Box$  Close the branch device.
- □ Now turn the disconnect handle on the bypass unit to the "On" position.

#### Step 24: Verify that the signals and status are correct.

- □ Verify that the unit is powered. The Control Panel on the drive should be illuminated and status lights should appear on the by-pass unit.
- Verify that the Control Panel green led is flashing and that the welcome screen is displayed on the unit. The welcome screen may be alternating with an Alarm 2021 (no enable) screen. This disabled condition will remain until programming selects the proper Macro for the drive.
- Verify that the bypass unit has a steady, illuminated, green "Ready" led.
- □ Verify that the bypass unit has a steady, illuminated, green "Enable" led. If this led is not illuminated, manually supply the enable signal from the system. This most likely requires reversal of one or more of the actions taken in Step 3.

# Step 25: Adjust the new drive's programming.

- □ Press the "OK" button on the Control Panel to access the Start-Up Assistant. Press "Save" to accept "English" as the language. Select "Commission" and then press "Save".
- □ Enter the correct motor data as recorded in the ACH400 parameters from Step 2. These include Motor Volts, Motor Amps, Motor Frequency, Motor RPM and Motor Power.
- □ Select "E-BYPASS" as the macro and press "Save".
- Complete the rest of the remaining steps in the Start-Up Assistant, answering questions and selecting features based on your systems design.

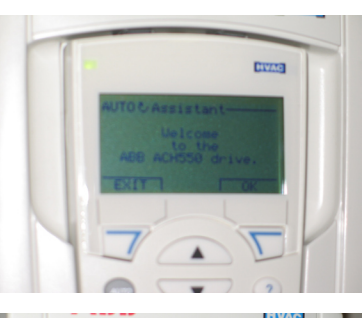

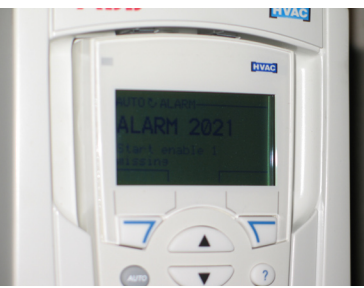

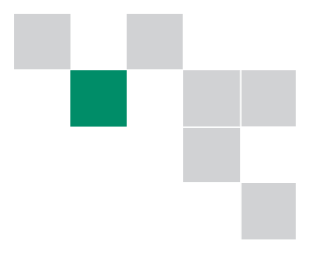

# Step 26: Test the unit

 $\Box$  Start the system and verify correct operation in both Hand and Auto Modes.

# Step 27: Drive Replacement Complete!

Congratulations! If you followed these steps, your system is now running with the new ABB ACH550 drive.

|                    |       | ACH400       |                   | ACH550 |                    |                    |  |
|--------------------|-------|--------------|-------------------|--------|--------------------|--------------------|--|
| Parameter<br>Name  | Par # | HVAC Default | Actual<br>Setting | Par #  | Factory<br>Default | Desired<br>Setting |  |
|                    |       |              |                   |        |                    |                    |  |
| LANGUAGE           | 9901  | ENGLISH (AM) |                   | 9901   | ENGLISH            |                    |  |
| APPLIC MACRO       | 9902  | HVAC         |                   | 9902   | HVAC DEFAULT       | E-BYPASS           |  |
| MOTOR CTRL MODE    | 9904  | SCALAR: FREQ |                   | 9904   | SCALAR: FREQ       |                    |  |
| MOTOR NOM VOLT     | 9905  | Drive Rating |                   | 9905   | V                  | Motor NP Rating    |  |
| MOTOR NOM CURR     | 9906  | Drive Rating |                   | 9906   | 1.0*ln A           | Motor NP Rating    |  |
| MOTOR NOM FREQ     | 9907  | 60 Hz        |                   | 9907   | 60.0 Hz            | Motor NP Rating    |  |
| MOTOR NOM SPEED    | 9908  | 1750 rpm     |                   | 9908   | 1700 rpm           | Motor NP Rating    |  |
| MOTOR NOM<br>POWER | 9909  | Drive Rating |                   | 9909   | 1.0*Pn hp          | Motor NP Rating    |  |
| MOTOR COS PHI      | 9910  | 0.83         |                   |        |                    |                    |  |
|                    |       |              |                   |        |                    |                    |  |
| EXT1 COMMANDS      | 1001  | DI1          |                   | 1001   | DI1                |                    |  |
| EXT2 COMMANDS      | 1002  | NOT SEL      |                   | 1002   | DI1                |                    |  |
| DIRECTION          | 1003  | FORWARD      |                   | 1003   | FORWARD            |                    |  |
|                    |       |              |                   |        |                    |                    |  |
| KEYPAD REF SEL     | 1101  | REF1 (Hz)    |                   | 1101   | REF1(Hz/rpm)       |                    |  |
| EXT1/EXT2 SEL      | 1102  | EXT1         |                   | 1102   | EXT1               |                    |  |
| REF1 SELECT        | 1103  | Al1          |                   | 1103   | Al1                |                    |  |
| REF 1 MIN          | 1104  | 0 Hz         |                   | 1104   | 0.0 Hz             |                    |  |
| REF 1 MAX          | 1105  | 60 Hz        |                   | 1105   | 60.0 Hz            |                    |  |
| REF2 SELECT        | 1106  | KEYPAD       |                   | 1106   | PID10UT            |                    |  |
| REF 2 MIN          | 1107  | 0%           |                   | 1107   | 0.0 %              |                    |  |
| REF 2 MAX          | 1108  | 100%         |                   | 1108   | 100.0 %            |                    |  |
|                    |       |              |                   |        |                    |                    |  |
| CONST SPEED SEL    | 1201  | DI3,4,5      |                   | 1201   | DI3                | NOT SEL            |  |
| CONST SPEED 1      | 1202  | 5.0 Hz       |                   | 1202   | 6.0 Hz             |                    |  |
| CONST SPEED 2      | 1203  | 10.0 Hz      |                   | 1203   | 12.0 Hz            |                    |  |
| CONST SPEED 3      | 1204  | 15.0 Hz      |                   | 1204   | 18.0 Hz            |                    |  |
| CONST SPEED 4      | 1205  | 20.0 Hz      |                   | 1205   | 24.0 Hz            |                    |  |
| CONST SPEED 5      | 1206  | 25.0 Hz      |                   | 1206   | 30.0 Hz            |                    |  |
| CONST SPEED 6      | 1207  | 40.0 Hz      |                   | 1207   | 48.0 Hz            |                    |  |
| CONST SPEED 7      | 1208  | 50.0 Hz      |                   | 1208   | 60.0 Hz            |                    |  |
| TIMED MODE SEL     | NA    |              |                   | 1209   | CS1/2/3/4          |                    |  |
|                    |       |              |                   |        |                    |                    |  |
| MINIMUM AI1        | 1301  | 0%           |                   | 1301   | 20.0 %             |                    |  |
| MAXIMUM AI1        | 1302  | 100%         |                   | 1302   | 100.0 %            |                    |  |
| FILTER AI1         | 1303  | 0.1 s        |                   | 1303   | 0.1 s              | 5.0 s              |  |
| MINIMUM AI2        | 1304  | 0%           |                   | 1304   | 20.0 %             |                    |  |

|                                     | ACH400 |               |                   | ACH550 |                    |                    |  |
|-------------------------------------|--------|---------------|-------------------|--------|--------------------|--------------------|--|
| Parameter<br>Name                   | Par #  | HVAC Default  | Actual<br>Setting | Par #  | Factory<br>Default | Desired<br>Setting |  |
|                                     |        |               |                   |        |                    |                    |  |
| MAXIMUM AI2                         | 1305   | 100%          |                   | 1305   | 100.0 %            |                    |  |
| FILTER AI2                          | 1306   | 0.1 s         |                   | 1306   | 0.1 s              |                    |  |
|                                     |        |               |                   |        |                    |                    |  |
| RELAY OUTPUT 1                      | 1401   | FAULT (-1)    |                   | 1401   | READY              | STARTED            |  |
| RELAY OUTPUT 2 (3)                  | 1402   | RUN           |                   | 1403   | FAULT(-1)          | FAULT(-1)          |  |
| RO 1 ON DELAY                       | 1403   | 0.0 s         |                   | 1404   | 0.0 s              |                    |  |
| RO 1 OFF DELAY                      | 1404   | 0.0 s         |                   | 1405   | 0.0 s              |                    |  |
| RO 2 (3) ON DELAY                   | 1405   | 0.0 s         |                   | 1408   | 0.0 s              |                    |  |
| RO 2 (3) OFF DELAY                  | 1406   | 0.0 s         |                   | 1409   | 0.0 s              |                    |  |
|                                     |        |               |                   | 1      |                    |                    |  |
| AO1 CONTENT                         | 1501   | 103           |                   | 1501   | OUTPUT FREQ        |                    |  |
| AO1 CONTENT MIN                     | 1502   | 0.0 Hz        |                   | 1502   | 0.0 Hz             |                    |  |
| AO1 CONTENT MAX                     | 1503   | 60.0 Hz       |                   | 1503   | 60.0 Hz            |                    |  |
| MINIMUM AO1                         | 1504   | 4.0 mA        |                   | 1504   | 4.0 mA             |                    |  |
| MAXIMUM AO1                         | 1505   | 20.0 mA       |                   | 1505   | 20.0 mA            |                    |  |
| FILTER AO1                          | 1506   | 0.1 s         |                   | 1506   | 0.1 s              |                    |  |
|                                     |        |               |                   | İ      |                    |                    |  |
| RUN ENABLE                          | 1601   | DI2           |                   | 1601   | DI2                |                    |  |
| PARAMETER LOCK                      | 1602   | OPEN          |                   | 1602   | OPEN               |                    |  |
| FAULT RESET SEL                     | 1604   | KEYPAD        |                   | 1604   | KEYPAD             |                    |  |
| LOCAL LOCK                          | 1605   | OPEN          |                   | 1606   | NOT SEL            |                    |  |
| PARAM SAVE                          | 1607   | DONE          |                   | 1607   | DONE               |                    |  |
|                                     |        |               |                   |        |                    |                    |  |
|                                     |        |               |                   | İ      |                    |                    |  |
| MINIMUM SPEED                       |        |               |                   | 2001   | 0rpm               |                    |  |
| MAXIMUM SPEED                       |        |               |                   | 2002   | 1800 rpm           |                    |  |
| MAX CURRENT                         | 2003   | 9.7 A         |                   | 2003   | 1.1*ln             |                    |  |
| OVERVOLT CTRL                       | 2005   | ENABLE        |                   | 1      |                    |                    |  |
| UNDERVOLT CTRL                      | 2006   | ENABLE (TIME) |                   | 2006   | ENABLE(TIME)       |                    |  |
| MINIMUM FREQ                        | 2007   | 0 Hz          |                   | 2007   | 0.0 Hz             |                    |  |
| MAXIMUM FREQ                        | 2008   | 60 Hz         |                   | 2008   | 60.0 Hz            |                    |  |
|                                     |        |               |                   |        |                    |                    |  |
| START FUNCTION                      | 2101   | RAMP          |                   | 2101   | AUTO               |                    |  |
| STOP FUNCTION                       | 2102   | COAST         |                   | 2102   | COAST              |                    |  |
| TORQ BOOST CURR                     | 2103   | 8.8 A         |                   | 2110   | 100 %              |                    |  |
| DC BRAKE TIME /<br>STOP DC INJ TIME | 2104   | 0.0 s         |                   | 2107   | 0.0 s              |                    |  |
| PREMAGM SEL                         | 2105   | NOT SEL       |                   | 1      |                    |                    |  |

|                                                                                                    | ACH400 |              |                   | ACH550 |                    |                    |  |
|----------------------------------------------------------------------------------------------------|--------|--------------|-------------------|--------|--------------------|--------------------|--|
| Parameter<br>Name                                                                                             | Par #  | HVAC Default | Actual<br>Setting | Par #  | Factory<br>Default | Desired<br>Setting |  |
|                                                                                                    |        |              |                   |        |                    |                    |  |
| DC MAGN TIME /<br>PREMAGN MAX<br>TIME                                                                         | 2106   | 2.0 s        |                   | 2103   | 0.30 s             |                    |  |
| START INHIBIT                                                                                                 | 2107   | OFF          |                   | 2108   | OFF                |                    |  |
|                                                                                                    |        |              |                   |        |                    |                    |  |
| ACC/DEC 1/2 SEL                                                                                               | 2201   | NOT SEL      |                   | 2201   | NOT SEL            |                    |  |
| ACCELER TIME 1                                                                                                | 2202   | 30.0 s       |                   | 2202   | 30.0 s             |                    |  |
| DECELER TIME 1                                                                                                | 2203   | 30.0 s       |                   | 2203   | 30.0 s             |                    |  |
| ACCELER TIME 2                                                                                                | 2204   | 60.0 s       |                   | 2205   | 60.0 s             |                    |  |
| DECELER TIME 2                                                                                                | 2205   | 60.0 s       |                   | 2206   | 60.0 s             |                    |  |
| RAMP SHAPE 1                                                                                                  | 2206   | LINEAR       |                   | 2204   | LINEAR             |                    |  |
|                                                                                                    |        |              |                   |        |                    |                    |  |
| CRIT SPEED SEL<br>CRIT FREQ SEL                                                                               | 2501   | OFF          |                   | 2501   | OFF                |                    |  |
| CRIT SPEED 1 LO<br>CRIT FREQ 1 LO                                                                             | 2502   | 0 Hz         |                   | 2502   | 0.0 Hz             |                    |  |
| CRIT SPEED 1 HI<br>CRIT FREQ 1 HI                                                                             | 2503   | 0 Hz         |                   | 2503   | 0.0 Hz             |                    |  |
| CRIT SPEED 2 LO<br>CRIT FREQ 2 LO                                                                             | 2504   | 0 Hz         |                   | 2504   | 0.0 Hz             |                    |  |
| CRIT SPEED 2 HI<br>CRIT FREQ 2 HI                                                                             | 2505   | 0 Hz         |                   | 2505   | 0.0 Hz             |                    |  |
|                                                                                                    |        |              |                   |        |                    |                    |  |
| FLUX OPT ENABLE                                                                                               |        |              |                   | 2601   | ON                 |                    |  |
| FLUX BRAKING                                                                                                  |        |              |                   | 2602   | OFF                |                    |  |
| IR COMP VOLT<br>IR COMPENSATION                                                                               | 2603   | 0 V          |                   | 2603   | 0.0 V              |                    |  |
| IR COMP FREQ<br>IR COMP RANGE                                                                                 | 2604   | 60 Hz        |                   | 2604   | 80 %               |                    |  |
| LOW NOISE<br>SWITCHING FREQ                                                                                   | 2605   | OFF          |                   | 2606   | 4 kHz              |                    |  |
| U/F RATIO                                                                                                    | 2606   | SQUARE       |                   | 2605   | SQUARED            |                    |  |
| SLIP COMP RATIO                                                                                               | 2607   | 0%           |                   | 2608   | 0 %                |                    |  |
|                                                                                                    |        |              |                   |        |                    |                    |  |
| AI <min function<="" td=""><td>3001</td><td>NOT SEL</td><td></td><td>3001</td><td>NOT SEL</td><td></td></min> | 3001   | NOT SEL      |                   | 3001   | NOT SEL            |                    |  |
| PANEL COMM ERR<br>PANEL LOSS                                                                                  | 3002   | FAULT        |                   | 3002   | FAULT              |                    |  |
| EXTERNAL FAULT 1                                                                                              | 3003   | NOT SEL      |                   | 3003   | NOT SEL            |                    |  |
| MOT THERM PROT                                                                                                | 3004   | FAULT        |                   | 3005   | FAULT              |                    |  |
| MOT THERM TIME                                                                                                | 3005   | 1050 s       |                   | 3006   | 1050 s             |                    |  |
| MOT LOAD CURVE                                                                                                | 3006   | 100%         |                   | 3007   | 100 %              |                    |  |

|                                                                                                    | ACH400 |              |                   | ACH550 |                    |                    |
|----------------------------------------------------------------------------------------------------|--------|--------------|-------------------|--------|--------------------|--------------------|
| Parameter<br>Name                                                                                   | Par #  | HVAC Default | Actual<br>Setting | Par #  | Factory<br>Default | Desired<br>Setting |
|                                                                                                    |        |              |                   |        |                    |                    |
| ZERO SPEED LOAD                                                                                     | 3007   | 70%          |                   | 3008   | 70 %               |                    |
| BREAK POINT FREQ                                                                                    | 3008   | 15 Hz        |                   | 3009   | 35 Hz              |                    |
| STALL FUNCTION                                                                                      | 3009   | NOT SEL      |                   | 3010   | NOT SEL            |                    |
| STALL CURRENT                                                                                       | 3010   | 8.8 A        |                   |        |                    |                    |
| STALL FREQUENCY                                                                                     | 3011   | 20.0 Hz      |                   | 3011   | 20.0 Hz            |                    |
| STALL TIME                                                                                          | 3012   | 20 s         |                   | 3012   | 20 s               |                    |
| UNDERLOAD FUNC                                                                                      | 3013   | NOT SEL      |                   | 3013   | NOT SEL            |                    |
| UNDERLOAD TIME                                                                                      | 3014   | 20 s         |                   | 3014   | 20 s               |                    |
| UNDERLOAD<br>CURVE                                                                                  | 3015   | 1            |                   | 3015   | 1                  |                    |
|                                                                                                    |        |              |                   |        |                    |                    |
| NR OF TRIALS                                                                                        | 3101   | 5            |                   | 3101   | 5                  |                    |
| TRIAL TIME                                                                                          | 3102   | 60.0 s       |                   | 3102   | 30.0 s             |                    |
| DELAY TIME                                                                                          | 3103   | 6.0 s        |                   | 3103   | 6.0 s              |                    |
| AR OVERCURRENT                                                                                      | 3104   | DISABLE      |                   | 3104   | DISABLE            |                    |
| AR OVERVOLTAGE                                                                                      | 3105   | ENABLE       |                   | 3105   | ENABLE             |                    |
| AR UNDERVOLTAGE                                                                                     | 3106   | ENABLE       |                   | 3106   | ENABLE             |                    |
| AR AI <min< td=""><td>3107</td><td>ENABLE</td><td></td><td>3107</td><td>ENABLE</td><td></td></min<> | 3107   | ENABLE       |                   | 3107   | ENABLE             |                    |
|                                                                                                    |        |              |                   |        |                    |                    |
| SUPERV 1 PARAM                                                                                      | 3201   | 103          |                   | 3201   | 103                |                    |
| SUPERV 1 LIM LO                                                                                     | 3202   | 0.0 Hz       |                   | 3202   | 60.0 Hz            |                    |
| SUPERV 1 LIM HI                                                                                     | 3203   | 0.0 Hz       |                   | 3203   | 60.0 Hz            |                    |
| SUPERV 2 PARAM                                                                                      | 3204   | 103          |                   | 3204   | 104                |                    |
| SUPERV 2 LIM LO                                                                                     | 3205   | 0.0 Hz       |                   | 3205   | 1.0*In A           |                    |
| SUPERV 2 LIM HI                                                                                     | 3206   | 0.0 Hz       |                   | 3206   | 1.0*In A           |                    |
|                                                                                                    |        |              |                   |        |                    |                    |
| FW VERSION<br>SW VERSION                                                                            | 3301   |              |                   | 3301   |                    |                    |
| TEST DATE                                                                                           | 3302   | YY.WW        |                   | 3303   | 0.00               |                    |
|                                                                                                    |        |              |                   |        |                    |                    |
| GAIN<br>PID GAIN                                                                                    | 4001   | 2.5          |                   | 4001   | 2.5                |                    |
| INTEGRATION TIME<br>PID INTEG TIME                                                                  | 4002   | 3.0 s        |                   | 4002   | 3.0 s              |                    |
| DERIVATION TIME<br>PID DERIV TIME                                                                   | 4003   | 0.0 s        |                   | 4003   | 0.0 s              |                    |
| PID DERIV FILTER                                                                                    | 4004   | 1.0 s        |                   | 4004   | 1.0 s              |                    |
| ERROR VALUE INV                                                                                     | 4005   | NO           |                   | 4005   | NO                 |                    |
| FBK SEL<br>ACTUAL VAL SEL                                                                           | 4006   | ACT1         |                   | 4014   | ACT1               |                    |

|                                    | ACH400 |              |                   | ACH550 |                    |                    |
|------------------------------------|--------|--------------|-------------------|--------|--------------------|--------------------|
| Parameter<br>Name                  | Par #  | HVAC Default | Actual<br>Setting | Par #  | Factory<br>Default | Desired<br>Setting |
|                                    |        |              |                   |        |                    |                    |
| ACT1 INPUT                         | 4007   | AI1          |                   | 4016   | Al2                |                    |
| ACT2 INPUT                         | 4008   | AI2          |                   | 4017   | AI2                |                    |
| ACT1 MINIMUM                       | 4009   | 0%           |                   | 4018   | 0 %                |                    |
|                                    |        |              |                   |        |                    |                    |
|                                    |        |              |                   |        |                    |                    |
| ACT1 MAXIMUM                       | 4010   | 100%         |                   | 4019   | 100 %              |                    |
| ACT2 MINIMUM                       | 4011   | 0%           |                   | 4020   | 0 %                |                    |
| ACT2 MAXIMUM                       | 4012   | 100%         |                   | 4021   | 100 %              |                    |
| PID SLEEP DELAY                    | 4013   | 60.0 s       |                   | 4024   | 60.0 s             |                    |
| PID SLEEP LEVEL                    | 4014   | 0.0 Hz       |                   | 4023   | 0.0 Hz             |                    |
| WAKE-UP DEV<br>WAKE-UP LEVEL       | 4015   | 0.0%         |                   | 4025   | 0.0%               |                    |
| PID 1 PARAM SET                    | 4016   | SET 1        |                   | 4027   | SET 1              |                    |
| WAKE-UP DELAY                      | 4017   | 0.50 s       |                   | 4026   | 0.50 s             |                    |
| SLEEP SELECTION                    | 4018   | INTERNAL     |                   | 4022   | NOT SEL            |                    |
| SET POINT SEL                      | 4019   | EXTERNAL     |                   | 4010   | KEYPAD             |                    |
| INTERNAL SETPNT                    | 4020   | 40.0%        |                   | 4011   | 100.0 %            |                    |
|                                    |        |              |                   |        |                    |                    |
| GAIN<br>PID GAIN                   | 4101   | 2.5          |                   | 4101   | 2.5                |                    |
| INTEGRATION TIME<br>PID INTEG TIME | 4102   | 3.0 s        |                   | 4102   | 3.0 s              |                    |
| DERIVATION TIME<br>PID DERIV TIME  | 4103   | 0.0 s        |                   | 4103   | 0.0 s              |                    |
| PID DERIV FILTER                   | 4104   | 1.0 s        |                   | 4104   | 1.0 s              |                    |
| ERROR VALUE INV                    | 4105   | NO           |                   | 4105   | NO                 |                    |
| FBK SEL<br>ACTUAL VAL SEL          | 4106   | ACT1         |                   | 4114   | Act1               |                    |
| ACT1 INPUT                         | 4107   | Al1          |                   | 4116   | Al2                |                    |
| ACT2 INPUT                         | 4108   | AI2          |                   | 4117   | AI2                |                    |
| ACT1 MINIMUM                       | 4109   | 0%           |                   | 4118   | 0 %                |                    |
| ACT1 MAXIMUM                       | 4110   | 100%         |                   | 4119   | 100 %              |                    |
| ACT2 MINIMUM                       | 4111   | 0%           |                   | 4120   | 0 %                |                    |
| ACT2 MAXIMUM                       | 4112   | 100%         |                   | 4121   | 100 %              |                    |
| SET POINT SEL                      | 4119   | EXTERNAL     |                   | 4110   | KEYPAD             |                    |
| INTERNAL SETPNT                    | 4120   | 40.0%        |                   | 4111   | 40.0 %             |                    |
|                                    |        |              |                   |        |                    |                    |

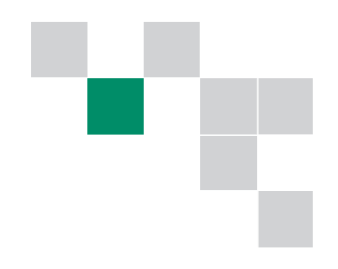

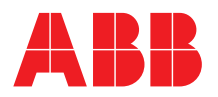

ABB Inc. Low Voltage Drives 16250 W. Glendale Drive New Berlin, WI 53151 Telephone (800) 752-0696 Fax (262) 785-0397 Internet http://www.abb.com/motors&drives http://www.abb.com/motors&drives ABB Inc. Drives & LVC Canada 3299 J.B. Deschamps Blvd. Lachine, Quebec H8T 3E4 Telephone (800) 215-3006 Fax (514) 420-3137 Internet http://www.abb.com/motors&drives http://www.abb-drives.com